## Anleitung zur Literaturrecherche mit PC

VON Jan Christopher Kops

## Auf dem Campus

- 1. Gehen Sie mit Ihrem eigenem Laptop oder einem der Computer in der Bibliothek/ZDV ins Internet.
- 2. Rufen Sie die Seite http://opac.ub.uni-mainz.de/ auf.
  - (a) Hier können Sie nach Büchern und Zeitschriften in den Bibliotheken auf dem Campus suchen.
  - (b) Manchmal gibt es direkte Links zu Zeitschriftenartikeln oder komplette Bücher stehen online zur Verfügung
- 3. Geben Sie in das Suchfenster econlit ein und drücken sie auf suchen.
- 4. Klicken Sie auf die angegebe URL.
- 5. Klicken Sie auf EconLit.
- 6. Nun geben Sie einen Suchbegriff ein und drücken auf Search, etwa Prospect Theory.
- 7. Nun können Sie ihre Suchergebnisse umsortieren und untersuchen.
  - (a) Klicken Sie beim ersten Ergebnis auf den Button Hebis Volltextsuche
  - (b) Im neuen Fenster werden Ihnen nun alle Möglichkeiten angezeigt online auf diesen Artikel zuzugreifen. Diese unterscheiden sich hin und wieder in Anzahl und Art der Zugriffsrechte. Führen aber meistens alle zum Ziel.
  - (c) Klicken Sie auf Suche in der Elektronischen Zeitschriftenbibliothek (EZB).
  - (d) Klicken Sie im neuen Fenster auf zur Zeitschriftenhomepage und Sie haben Zugriff auf die neuesten Exemplare.

## Zu hause

- 1. Klicken Sie auf Start, Programme, Zubehör, Remotedesktopverbindung.
- 2. In das neue Fenster geben Sei die Adresse ts.zdv.uni-mainz.de ein und klicken auf verbinden. Nun müssen Sie sich nur noch mit Ihrem ZDV-Namen und ZDV-Kennwort anmelden. Dafür schreiben Sie als Benutzername UNI-MAINZ\ZDV-Name, wobei Sie das Wort ZDV-Name durch ihren Accountnamen ersetzen.
- 3. Sie steuern nun von zu hause aus einen PC des ZDV und können über diesen die Anleitung zur Literaturrecherche auf dem Campus oben befolgen.
- 4. Vergessen Sie nicht die Verbindung nach Benutzung entsprechend zu beenden. Dafür einfach auf das X in der obigen Leiste klicken.